Informationen und Einrichtung

#### Kommunikation

Das Land verbietet die dienstliche Nutzung von Whatsapp

Sitz des Mitteilungsdienstes in der USA, somit auch die personenbezogenen Daten

Schüler\*innen sind unter 18 und meistens nicht im Bereich des Datenschutzes sensibiliert

Die Kommunikation per **E-Mail** ist (auch wenn die Eltern es erlauben würden) nicht zulässig. Grund: Lehrkräfte oder Eltern dürfen geltendes Recht nicht umgehen.

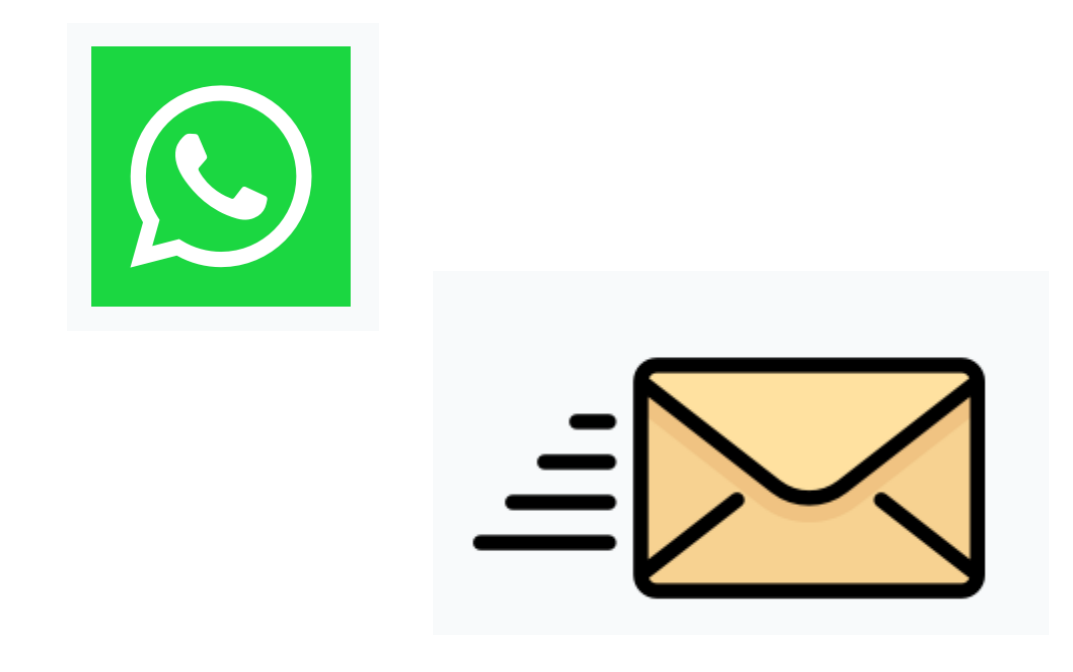

#### <u>Lösung</u>

Kommunikation über WebUntis und Untis Mobile

#### Was ist WebUntis?

- Tagesaktuelles Stundenplanauskunftssystem (Stunden- und Vertretungsplan)
- Termine: Buchungen, Raumänderungen, Ereignisse
- Elektronischen Klassenbuch (Abwesenheiten, Lehrstoffe, Verwaltung von Noten, GNs, Tests, Einträgen, Vermerken, Trainingsraum)
- Versenden von Nachrichten (datenschutzkonform)

Quelle: https://www.untis.at/produkte/webuntis-das-grundpaket#:~:text=WebUntis%20ist%20unsere%20Basissoftware%2C%20auf%20die%20zahlreiche%20Module,Berichten%20sowie%20die%20Nutzung%20unserer%20Untis%20Mo bile%20App.

### Was ist in diesem Schuljahr neu?

- Die Grundschule nutzt fortan WebUntis. Behalten allerdings ihr bisheriges Klassentagebuchsystem.
- Die Lehrkräfte der Stufen 5-10 nutzen das digitale Klassentagebuch.
- Elternkommunikation via Untis Mail/ Mitteilungen wurde freigeschaltet. Einführung und Workshop zu einem anderen Termin.
- Der Messenger enthält die Kategorie "Trainingsraum".
- Den GS-Lehrkräften wird im Stundenplan die 9. Stunde als E/V für Einträge und Vermerke angezeigt.
- Zusatzinfo: Die Stundenpläne sind nach der GLK auf WebUntis abrufbar.

# WebUntis – Erste Schritte

- Am PC: <u>www.webuntis.com</u> aufrufen
- Schule und Adresse eingeben
- Einloggen am PC, nicht am Handy
- Passwort ändern

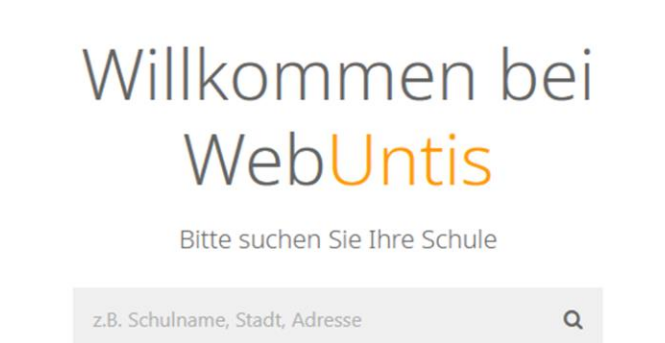

Philipp-Matthäus-Hahn-Schule 70806 Kornwestheim. Hohenstaufenallee 6 ×

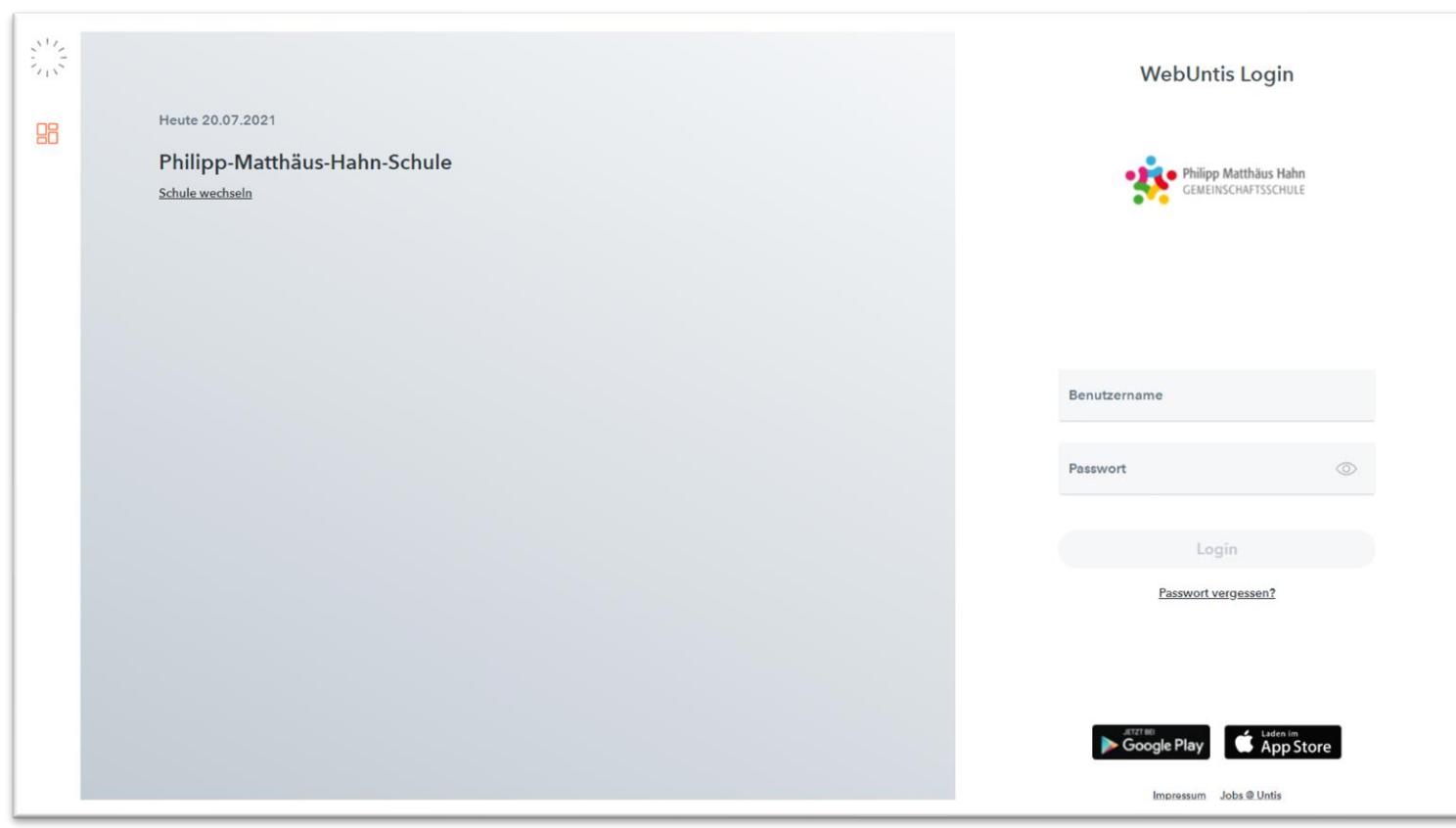

SCHREIBEN von (datenschutzkonformen) Mitteilungen/Untis Mail z.B. Elterngespräche, Austausch wichtiger Unterlagen, Vorfälle in der Schule etc.

# Einrichtung von Untis Mobile und Untis Messenger auf dem Smartphone, Tablet..

- 1. Store: Untis Mobile downloaden
- 2. Anmelden: Anmeldedaten eingeben
  - "Profil hinzufügen"
  - "Kornwestheim" eingeben und die PMH auswählen
  - Die Zugangsdaten eingeben
  - Benachrichtigungen in Ihren Systemeinstellungen für die App erlauben
- 3. Store: Untis Messenger downloaden

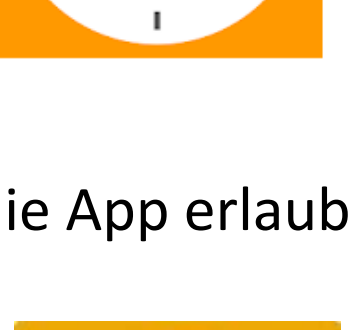

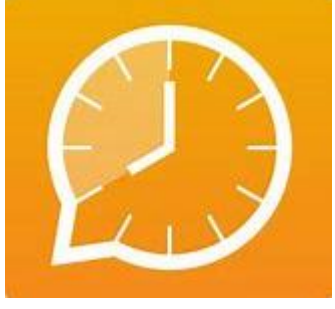

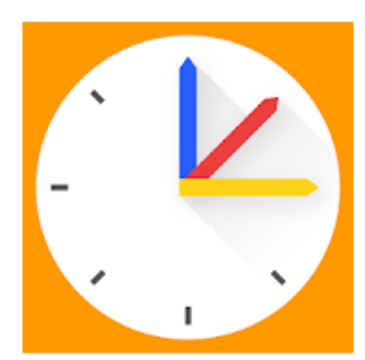

#### Unterschied: WebUntis und Untis Mobile

|                                                             | Untis Mobile                  | WebUntis |
|-------------------------------------------------------------|-------------------------------|----------|
| Empfang von Mitteilungen/Untis Mail                         | Ja                            | Ja       |
| Auf Mitteilungen/Untis Mail direkt antworten                | <b>Nein</b><br>In Zukunft: Ja | Ja       |
| Eigene Mitteilungen/Untis Mail abschicken                   | Nein                          | Ja       |
| Push Benachrichtigung empfangen (Wichtig)                   | Ja                            | Nein     |
| Stundenplan und Vertretungen der eigenen Kinder<br>einsehen | Ja                            | Ja       |
| Klassenbucheinträge der eigenen Kinder einsehen             | Nein                          | Ja       |

#### Manuelle Einrichtung einer Gruppe in Untis Messenger

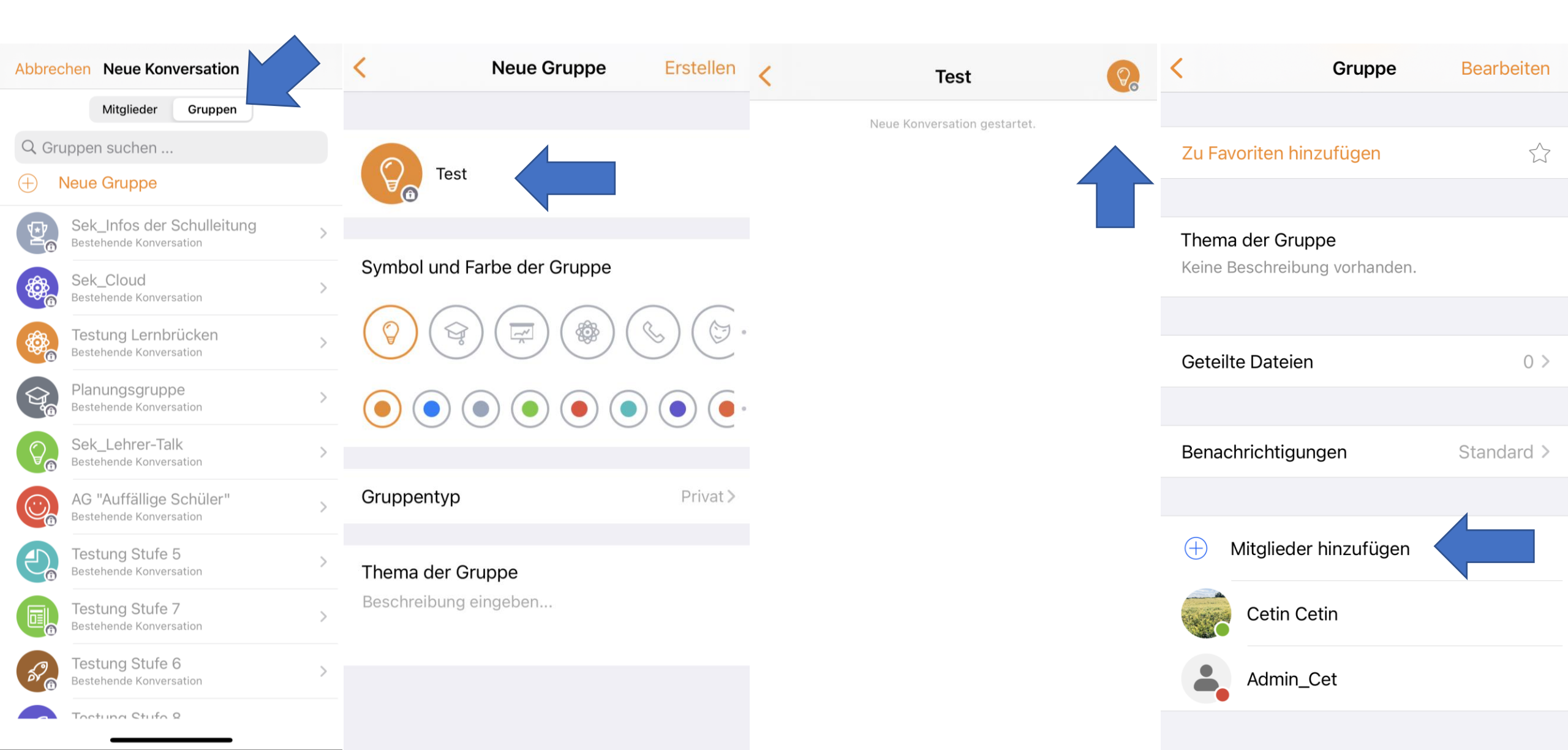

#### Manuelle Einrichtung einer Gruppe in WebUntis

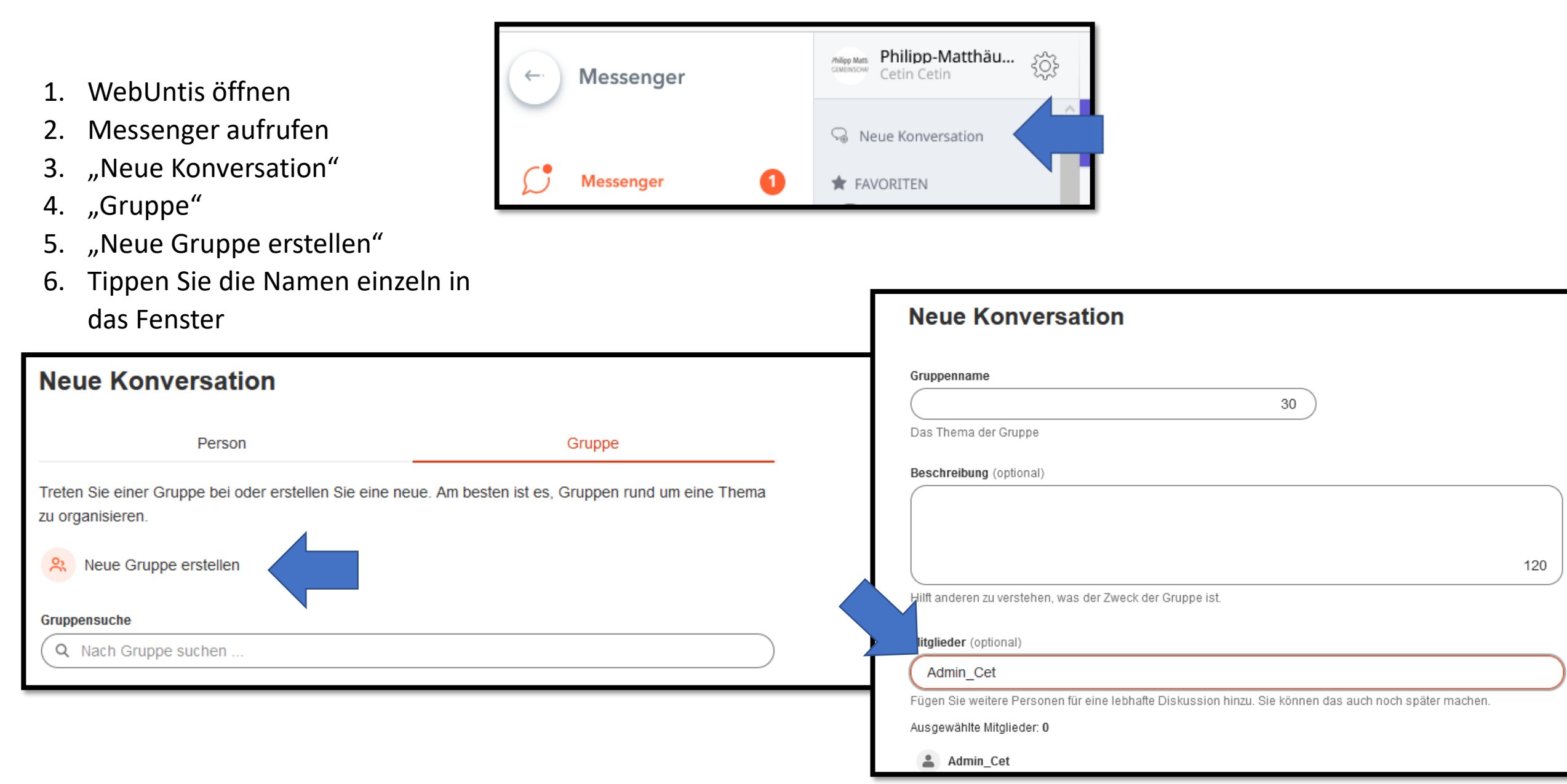

# Schüler einem Kurs in WebUntis zuweisen

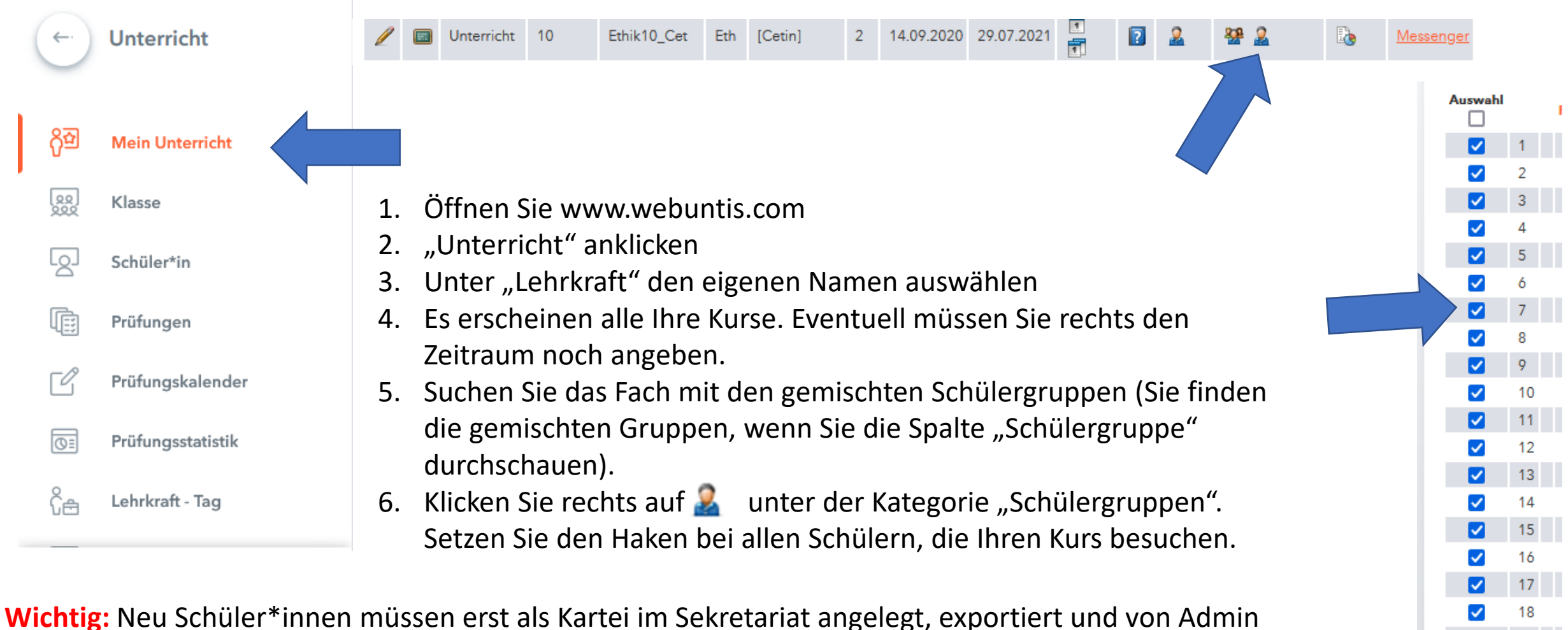

Speichern

angelegt und den jeweiligem Fach etc. zugeordnet werden. Empfehlung: Manuelle Gruppen einrichten

## Einen GN online eintragen und anmelden

×

| -        | Unterricht        |
|----------|-------------------|
|          |                   |
| <u>}</u> | Mein Unterricht   |
| 20       | Klasse            |
| 2        | Schüler*in        |
| Ē        | Prüfungen         |
| ľ        | Prüfungskalender  |
| DE       | Prüfungsstatistik |
| )<br>Ê   | Lehrkraft - Tag   |
|          |                   |
|          |                   |

#### Prüfungskalender

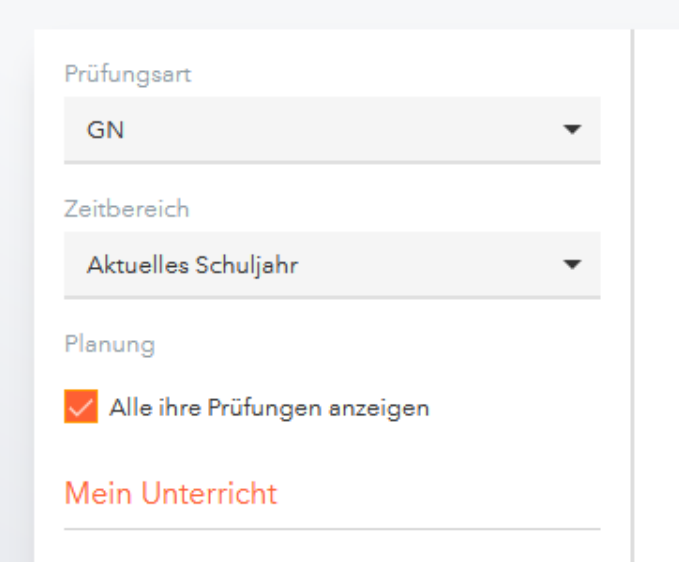

Vertretungen und Sondereinsätze Unterricht → Prüfungskalender → Wählen Sie links unter "Mein Unterricht" das Fach/die Klasse. -→ Klicken Sie auf den Tag und wählen die Uhrzeit aus.

Unter "Prüfungen" können Sie den GN wieder löschen bzw. bearbeiten.

# Einen Eintrag/Vermerk/ Trainingsraum eingeben

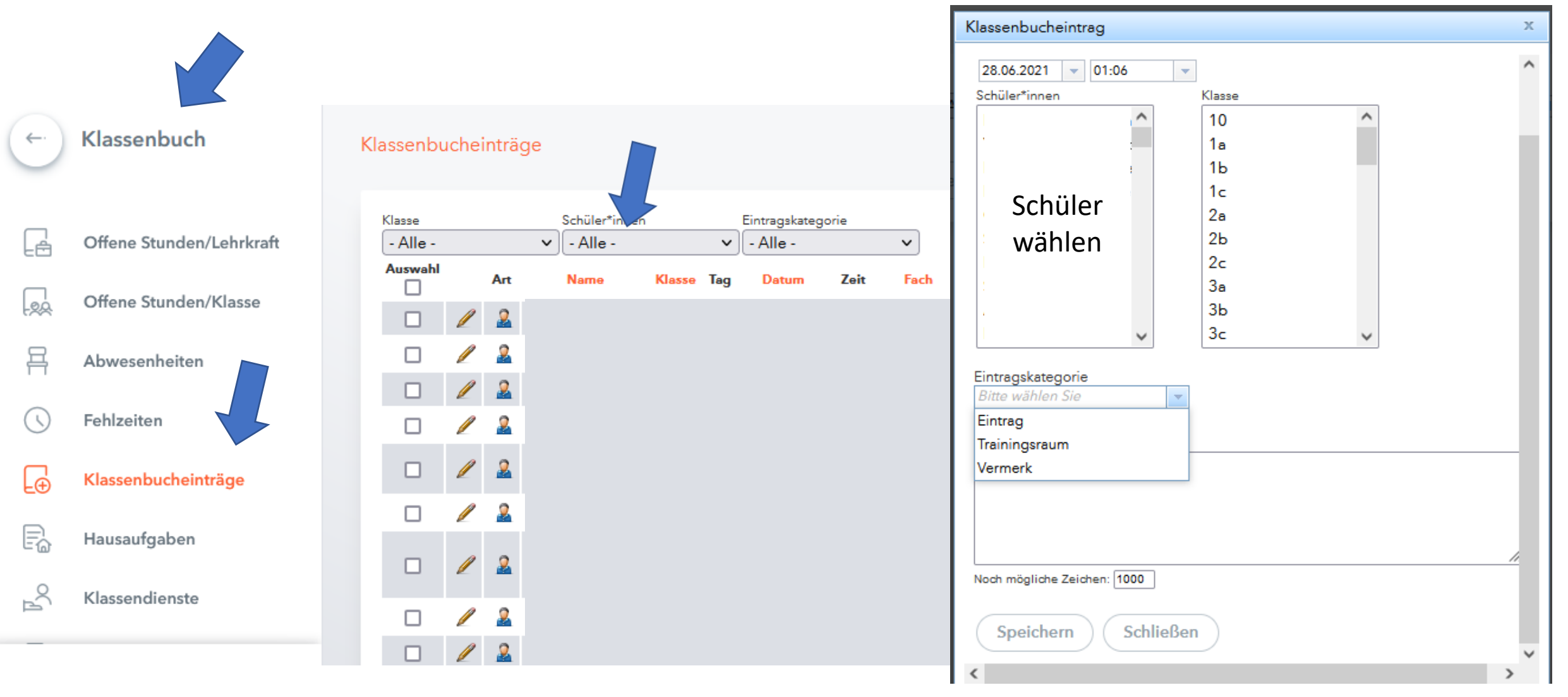

Klassenbuch => Klassenbucheinträge => Klasse/Schüler\*in wählen => "Neu => Schüler\*in und Eintragskategorie wählen

## Einen Unterrichtsinhalt/ Abwesenheit eintragen

#### LA UNTERRICHT

|      | Kla | assenbuch                      | Details | 5        | Messenger |
|------|-----|--------------------------------|---------|----------|-----------|
|      | 83  | Schüler*innen im Unterricht 16 |         |          |           |
| eben |     | Alle auswählen Auswahl löschen |         |          |           |
|      |     | ×<br>¢                         |         | 80       | 0         |
|      |     | ×<br>«                         |         | 80       | 0         |
|      |     | 8                              | ) 🗇     | <b>°</b> | 0 t       |
|      |     | × (                            |         | 0        | 8 E       |

WebUntis:

- Stundenplan
- Fach wählen
- Stundenthema unter "Lehrstoff" eingeben
- Abwesenheit anklicken

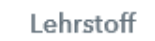

Individuelles Arbeiten

#### Einrichtung von Untis Mobile

**Technischer Support:** 

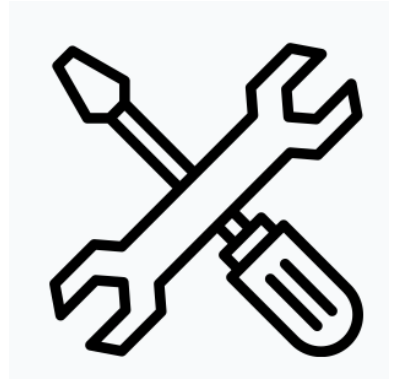

Mitteilungen / Untis Mail: E-Mail:

"Admin" <u>t.weigel@pmh-schule.de</u>

### Untis Mail:WebUntis und Untis Mobile

#### **WebUntis**

- Systemaufruf am PC
- **SCHREIBEN** von (datenschutzkonformen) Mitteilungen/Untis Mail z.B. Elterngespräche, Austausch wichtiger Unterlagen, Vorfälle in der Schule etc.

#### **Untis Mobile**

Geographie

forst Meinberg 1.01

Findet online statt

Notizen für Lehrkräfte

Url hier eingeber

Lehrstoft

Schüler\*innen

- App auf dem Handy
- Aktuell nur **EMPFANG** von Mitteilungen/Untis Mail
  - Kurze Informationen an die Eltern z.B. Unterrichtsausfall (per Push – Benachrichtigung)

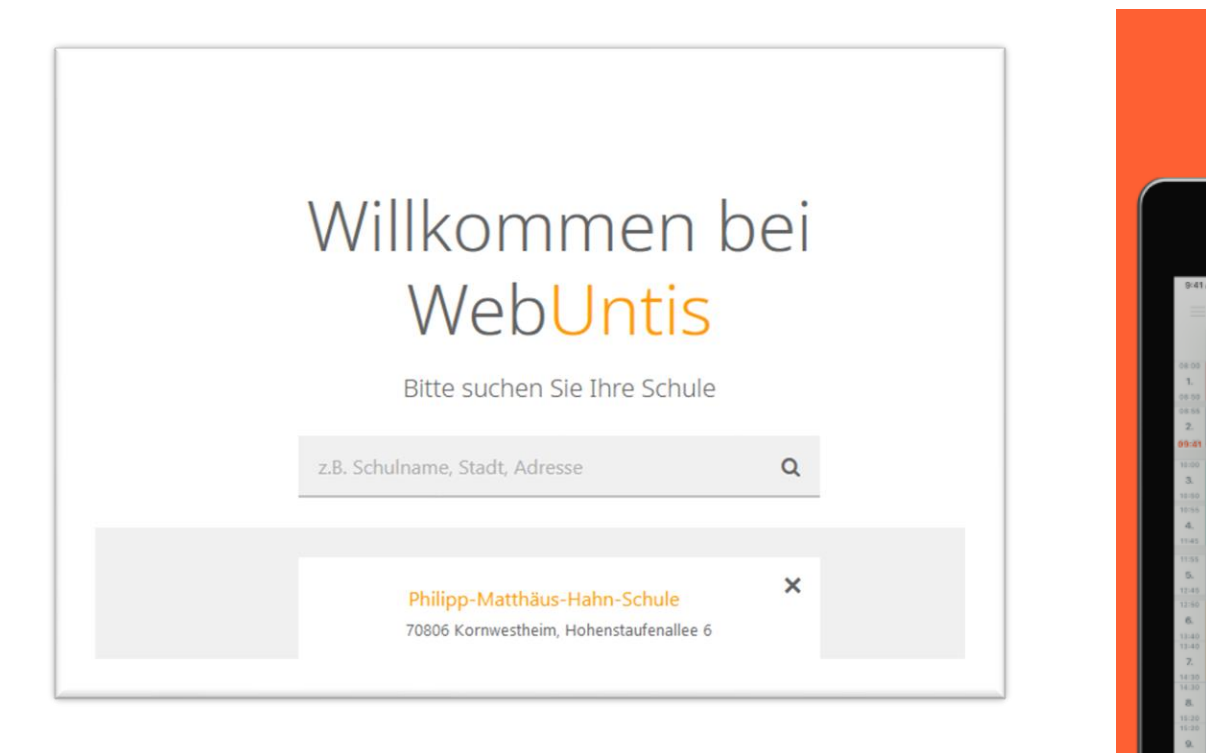

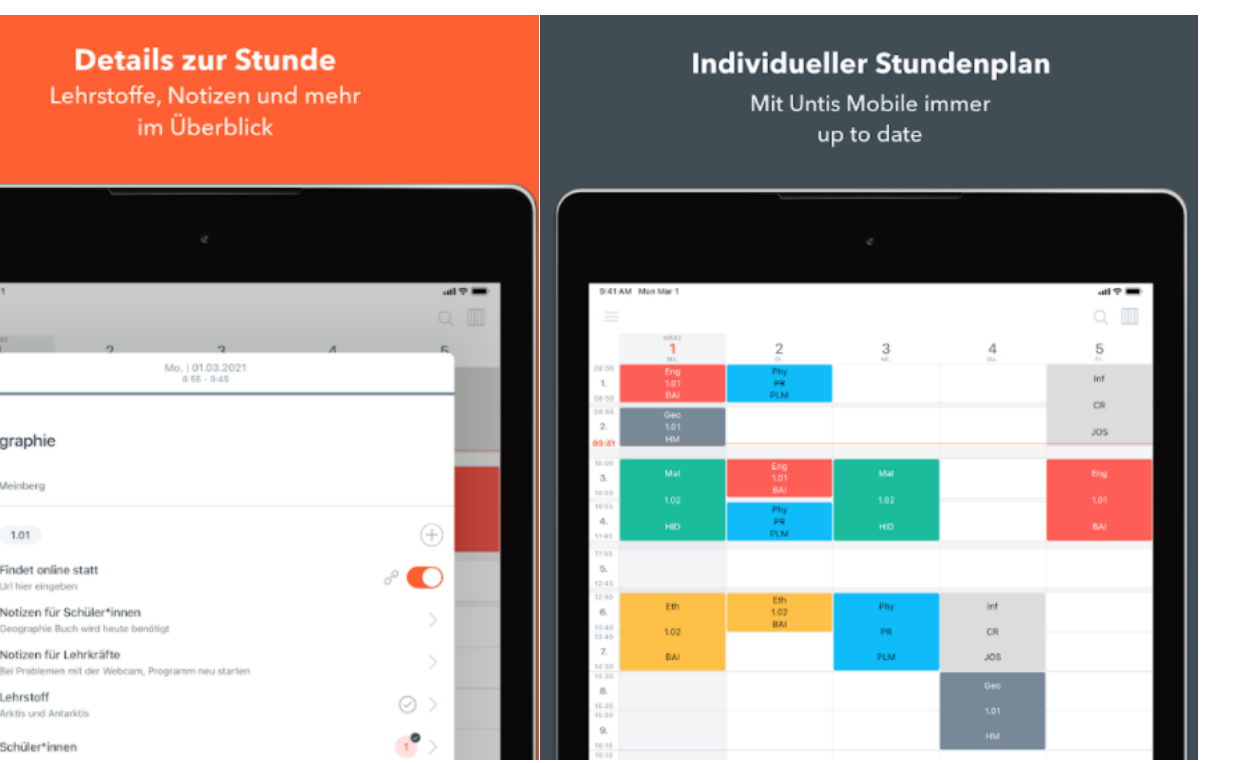

#### Ablauf bei einem Unterrichtsausfall

• Bei jedem Unterrichtsausfall brauchen wir die Bestätigung der Eltern. Ab sofort: Die Lesebestätigung ersetzt den Anruf

Schritt 1: Lehrkraft schickt die "Mitteilung/Untis Mail" an alle Elternhandys: Unterricht fällt aus

Schritt 2: Eltern erhalten die Nachricht auf dem Handy und tippen auf "Lesebestätigung senden".

Somit bestätigen die Eltern, dass das Kind nach Hause darf.

| <                                  | Di.   20.07.21   11:55                                                                                                    |
|------------------------------------|----------------------------------------------------------------------------------------------------|
| Von adr                            | nin                                                                                                    |
| Unterr                             | richtsausfall                                                                                                    |
| Der Unte<br>entfällt.<br>tippen Si | erricht in der 5b am Montag in der 7./8. Std.<br>Wenn wir Ihr Kind nach Hause schicken dürfen,<br>ie unten bitte auf "Lesebestätigung senden". |
|                                    |                                                                                                    |
|                                    |                                                                                                    |
|                                    |                                                                                                    |
|                                    |                                                                                                    |
|                                    |                                                                                                    |
|                                    |                                                                                                    |
|                                    |                                                                                                    |
|                                    |                                                                                                    |
|                                    |                                                                                                    |
|                                    | Lesebestätigung senden                                                                                                    |